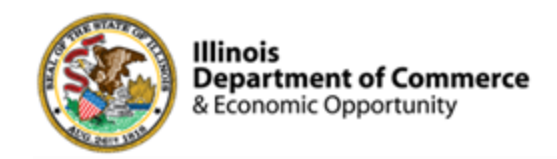

### Illinois Works Provider Network

### 2025 IWRS Updates

### Norman Ruano, Deputy Director of Illinois Works

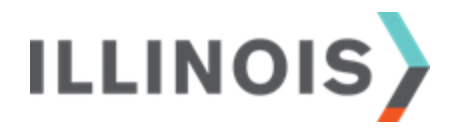

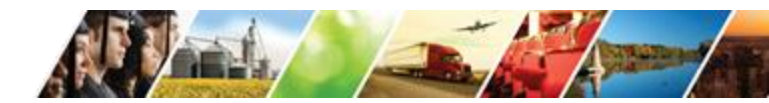

www.illinois.gov/dceo

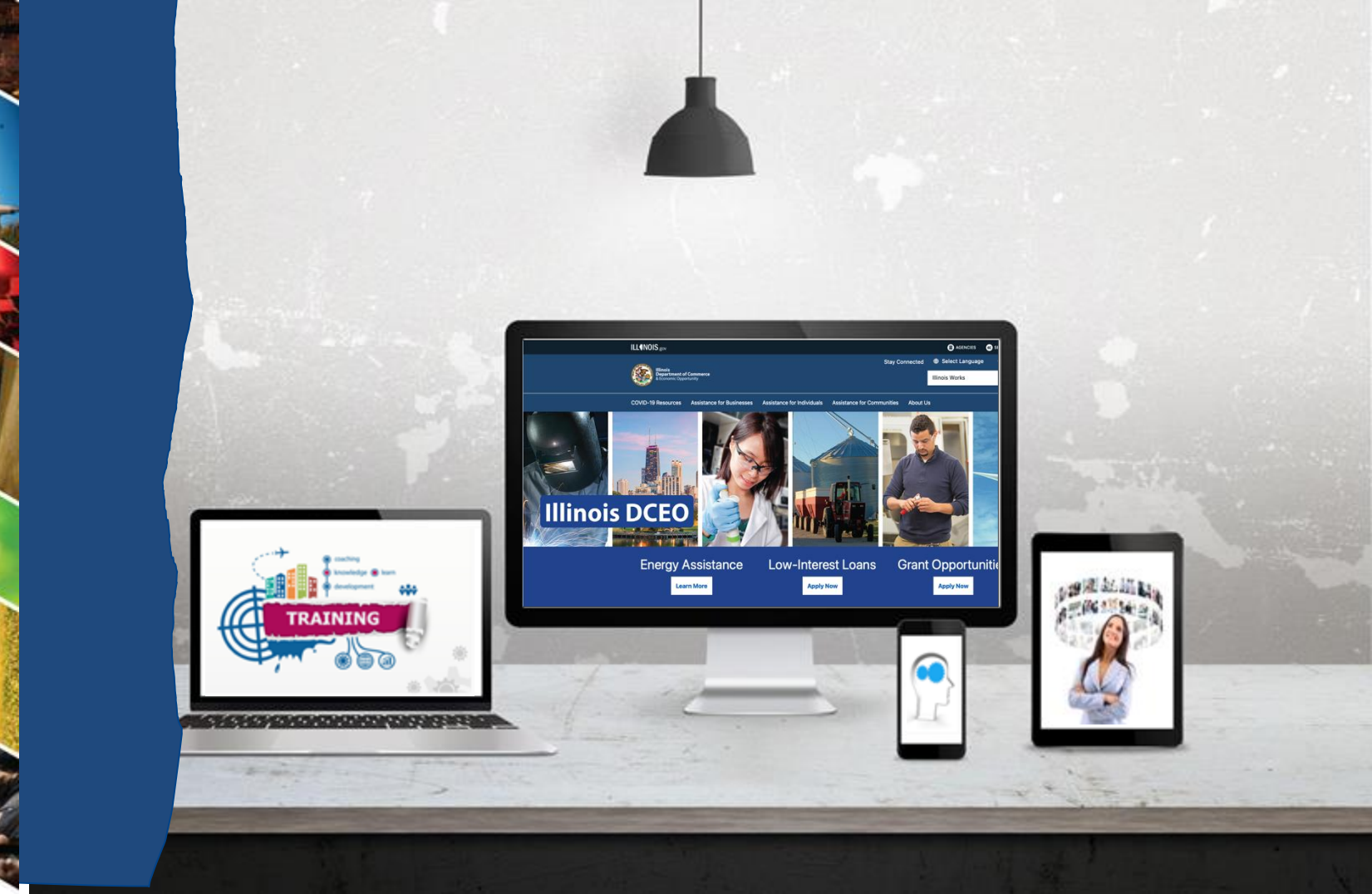

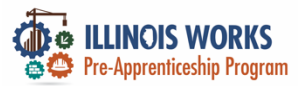

## **Course Description**

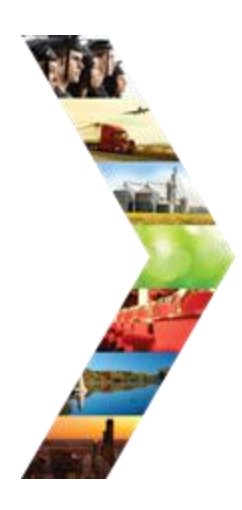

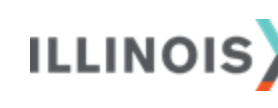

The **Illinois Works Reporting System (IWRS)** was designed by SIU's Center for Workforce Development for the specific purpose of tracking participant, organizational, and compliance data for the Illinois Works Pre-apprenticeship Program.

This database was initially launched in February 2022. Leveraging the feedback received during the 2022-2024 grant year, several updates have been made, and more are planned for 2025. During this session, you will be introduced to the **IWRS updates that have been implemented and are operational.** You will also be introduced to updates that are planned prior to the end of the 2025 grant year.

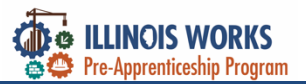

### **ILW Pre-Apprenticeship Team**

- > Dr. Norman Ruano, Deputy Director of Illinois Works
- Ms. Monica Pruitt, Grant Manager
- Mr. Edwin Sanchez, Grant Manager
- Ms. Roslyn-Simmons Lindsay, Grant Manager
- Mr. Dan Martinez, Financial Grant Manager
- Ms. Heather Harrison, Financial Grant Manager
- Ms. Sue Ridings, Monitoring Grant Manager
- > Dr. Jeff Doolittle, Instructional Designer and Professional Coach
- > Dr. Carleta Alston, Instructional Designer and Professional Coach
- > Dr. Funmi Apantaku-Onayemi, Instructional Designer and Professional Coach
- Ms. Olivia Meisenback, Technical Writer
- > Dr. Gia Suggs, Professional Development Lead, ID, and Professional Coach

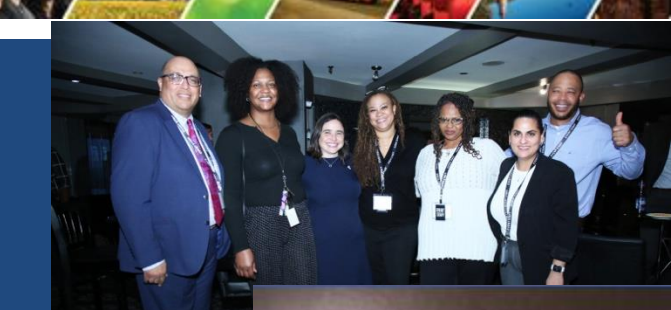

WELCOME TO

2025 ONBOARDING

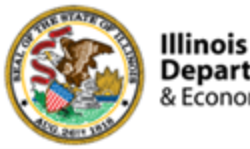

& Economic Opportunity

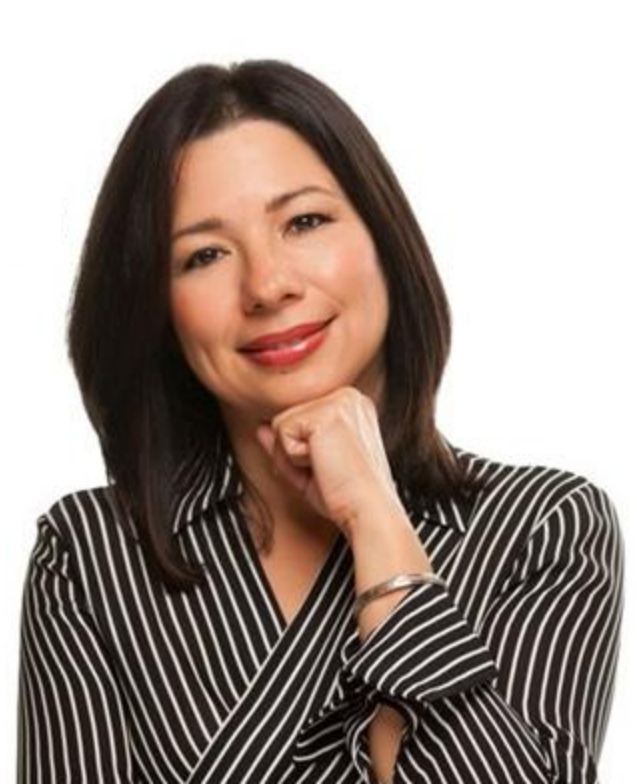

# **Course Objectives**

By the end of this training, learners will be able to:

Utilize new features, tools, and reports in the Illinois Works Reporting System (IWRS).

ILLINOIS

Prepare for additional IWRS features rolling out for 2025.

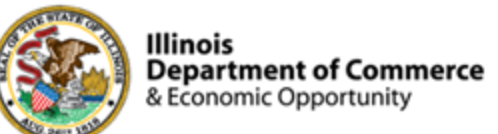

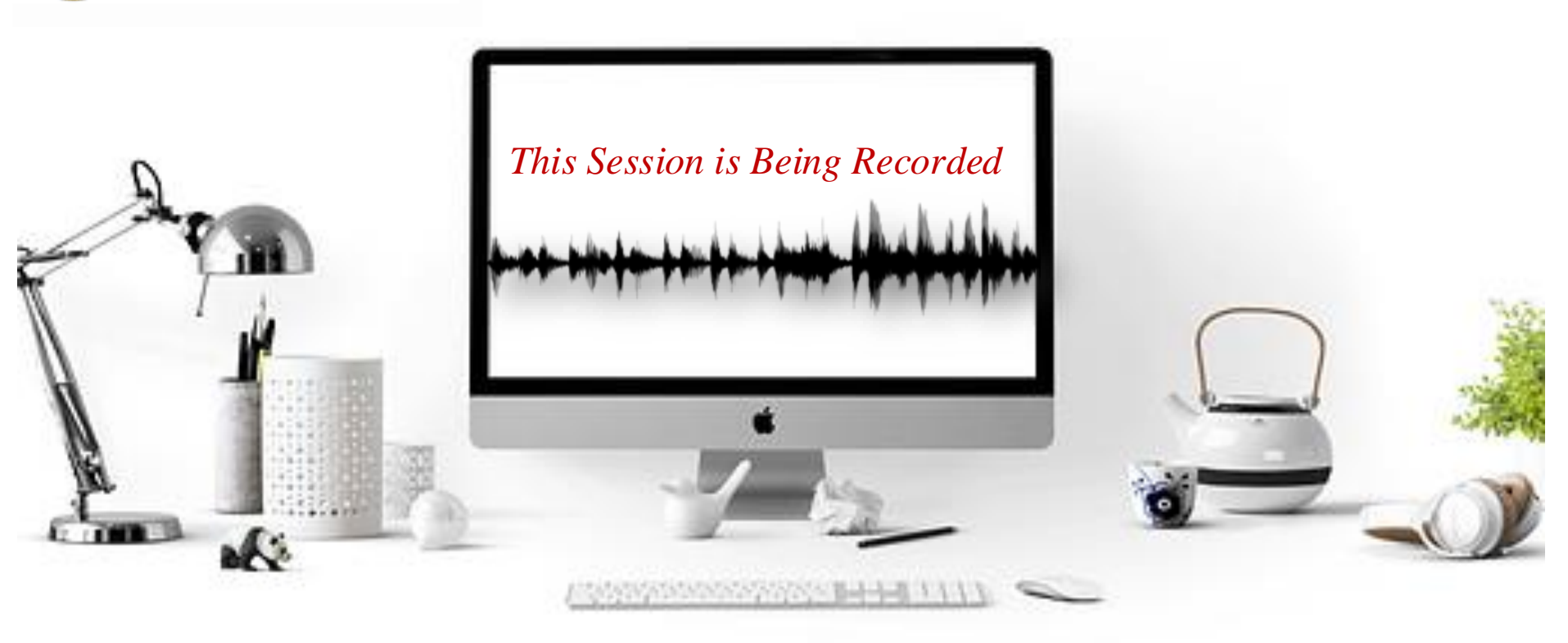

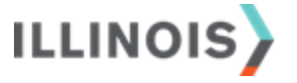

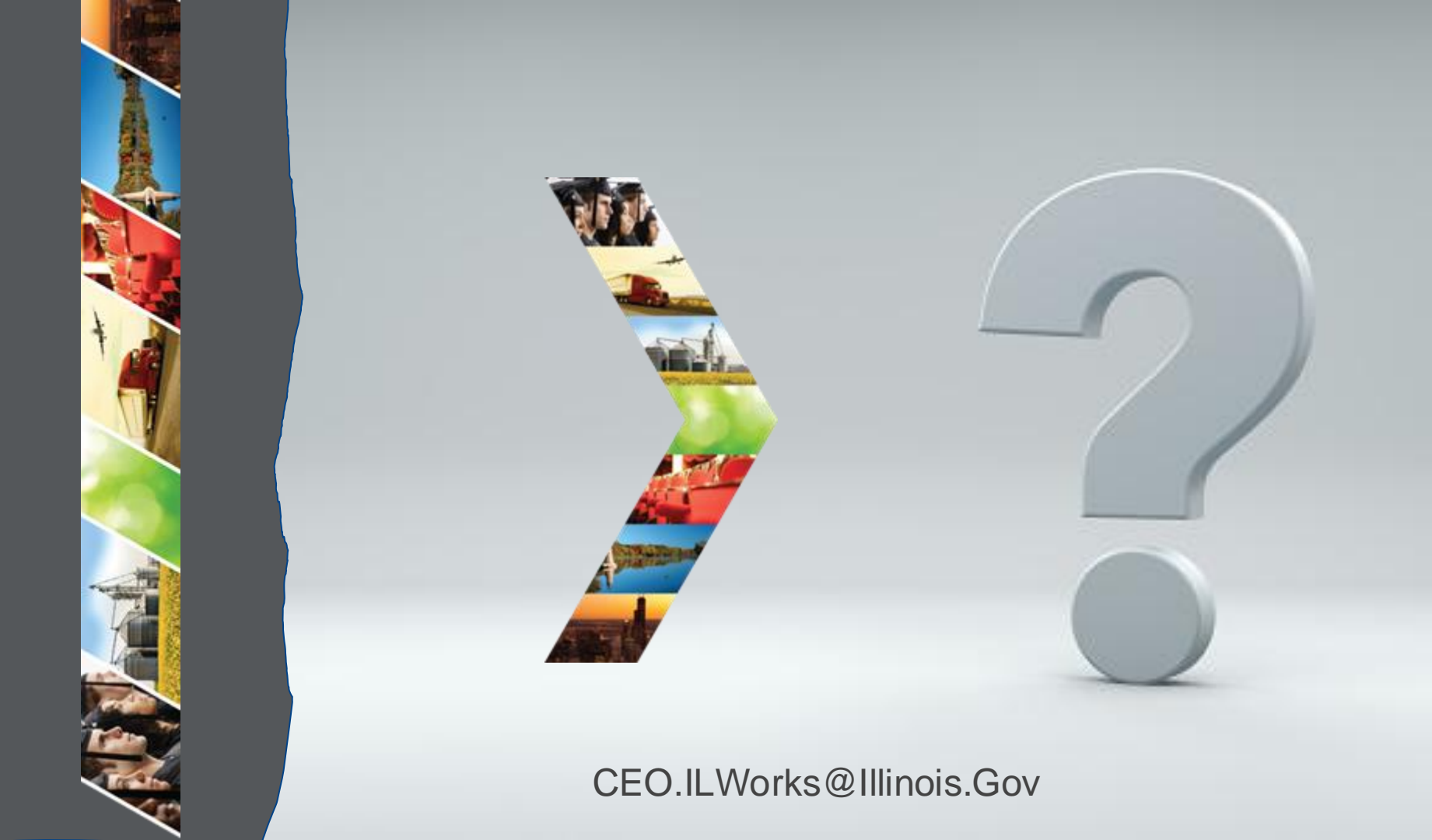

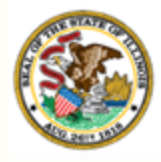

Illinois

## Department of Commerce & Economic Opportunity Section 2: Welcome and Introduction

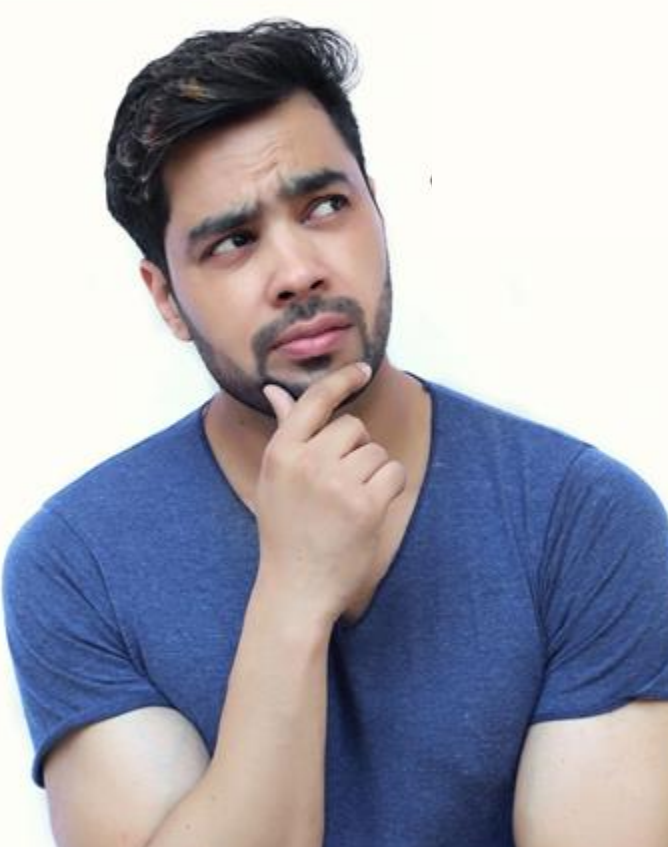

By the end of this section, you will be able to:

- Introduce yourself to the session participants.
- Identify your level of comfort with IWRS.

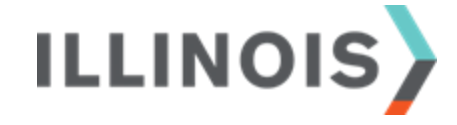

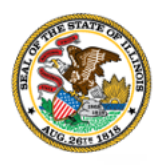

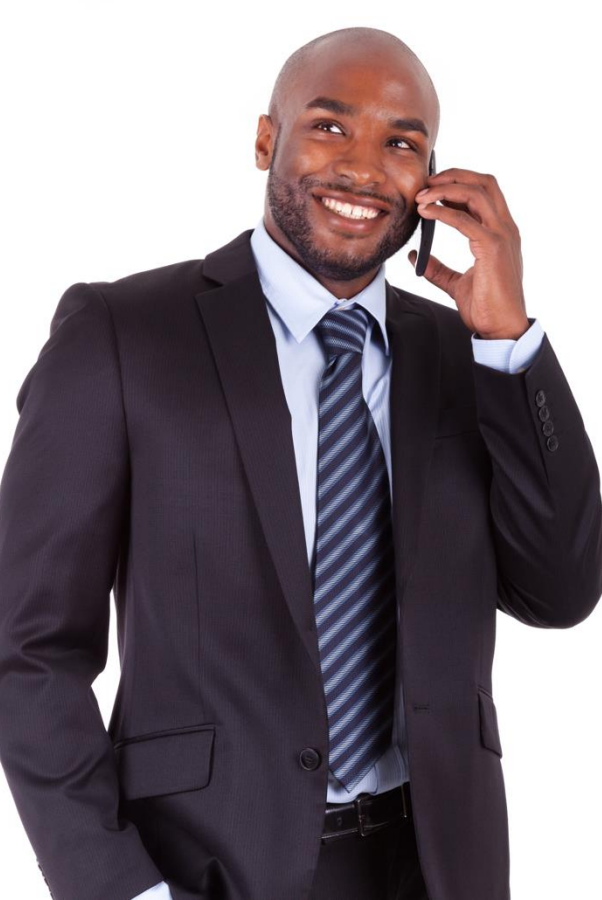

# Comments, feedback, or questions? Email us at:

CEO.ILWGrantManagement@illinois.gov

ILLINOIS

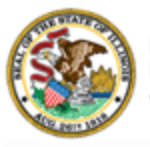

# Mentimeter

On the right-hand of your Webex screen click the blue **Continue** button.

Once you click the button the Mentimeter app will show in the Multimedia viewer.

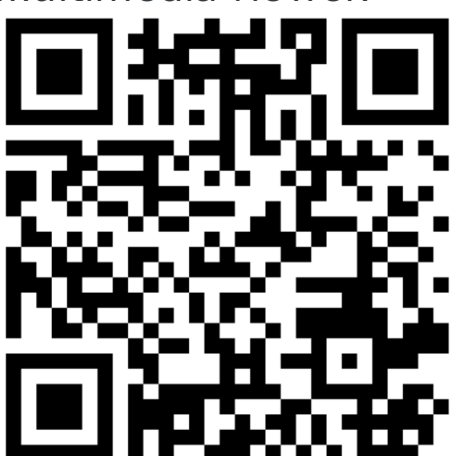

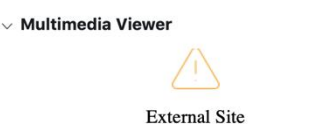

The host or presenter would like Webex Meetings to open a website on your computer. Cisco is not responsible for the content or availability of external sites. We recommend that you make sure this website content is from a trusted source. If you view this page or go to this site, you will be subject to the privacy policy and terms and conditions of the destination site.

Destination site: https://www.menti.com/hpbig2ye4r

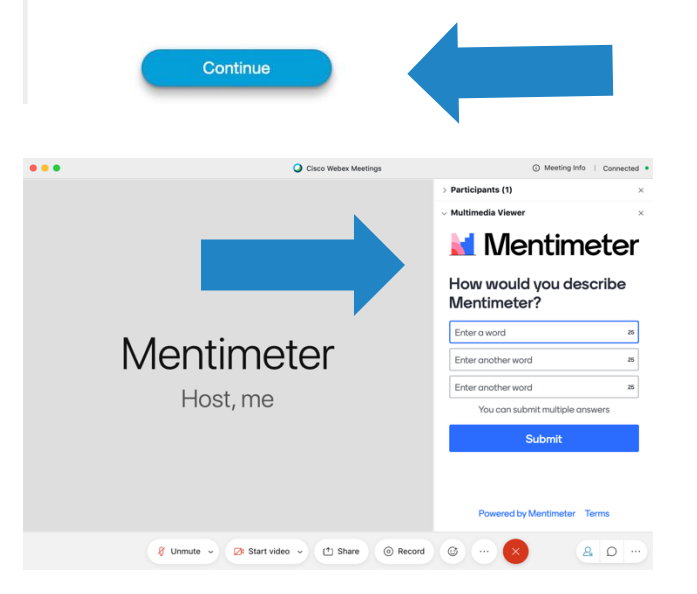

×

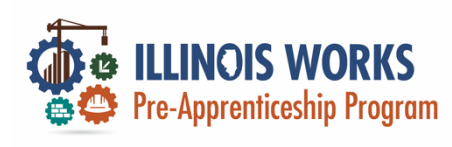

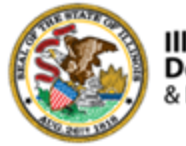

- Your Name
- Organization/Agency
- ➢ Role
- Geographic Location

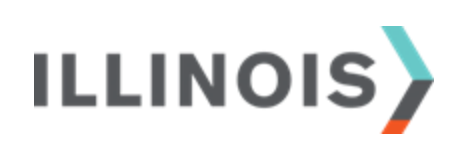

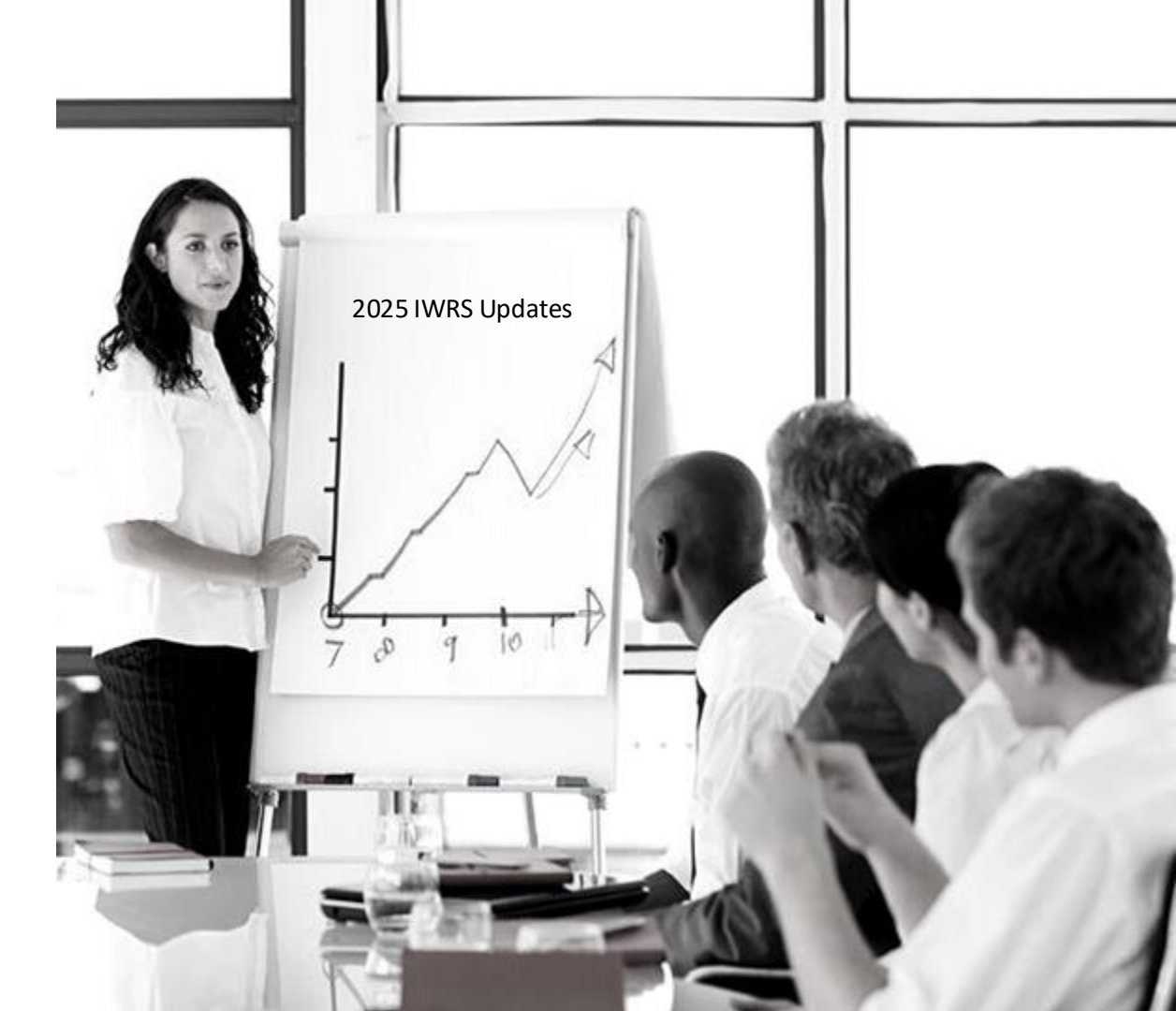

### **Question:**

### "How would you rate your knowledge and skill level with IWRS?"

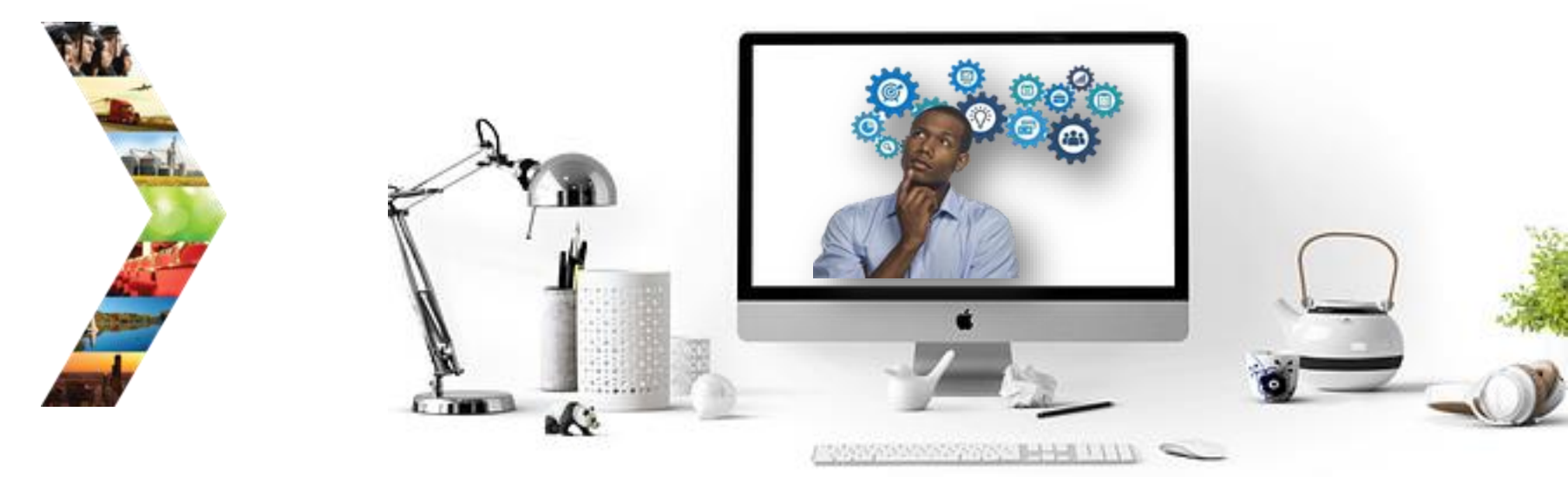

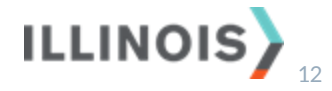

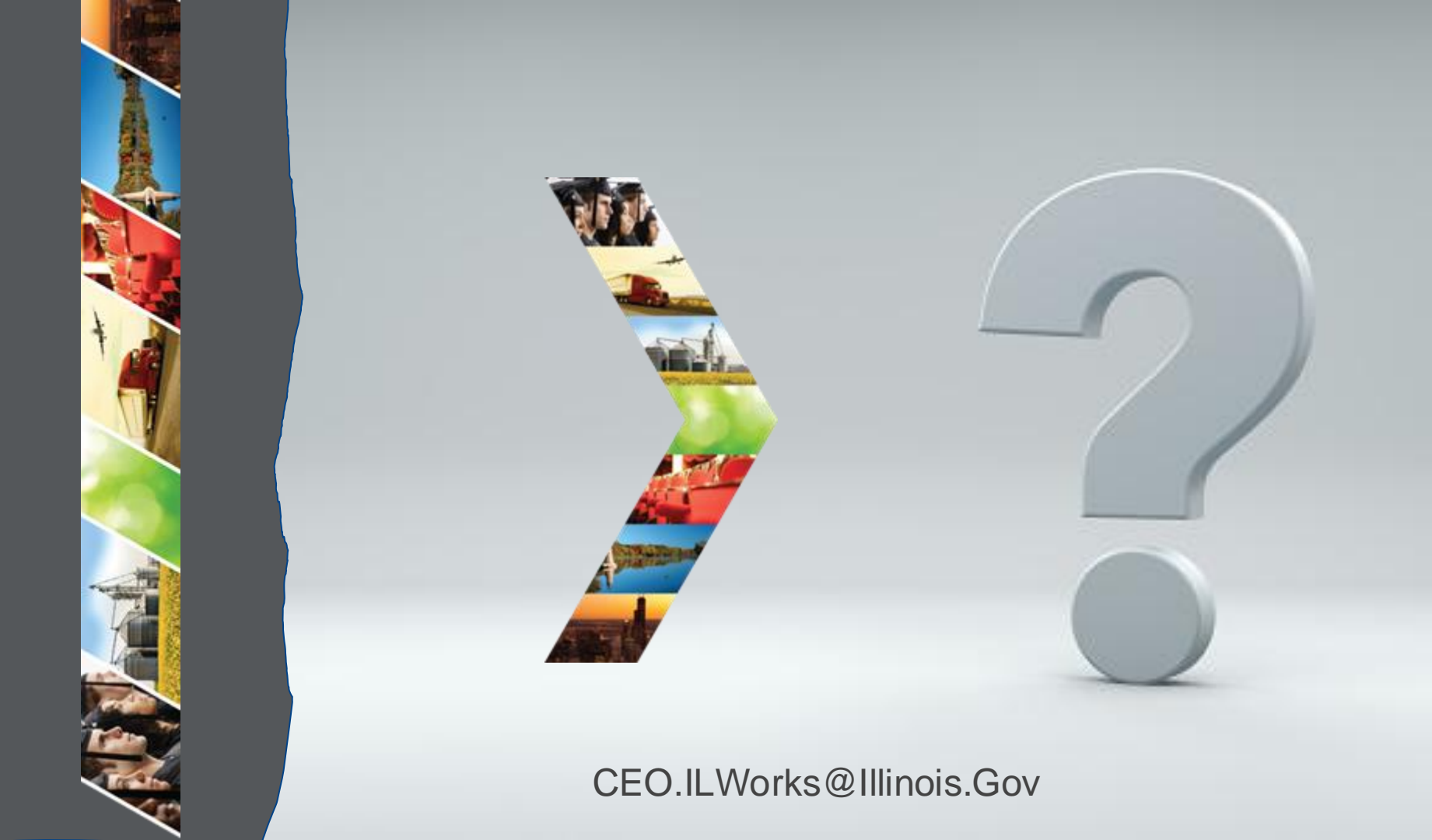

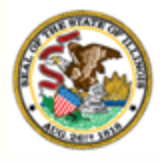

Illinois

### Section 3: New IWRS Features **Department of Commerce** & Economic Opportunity

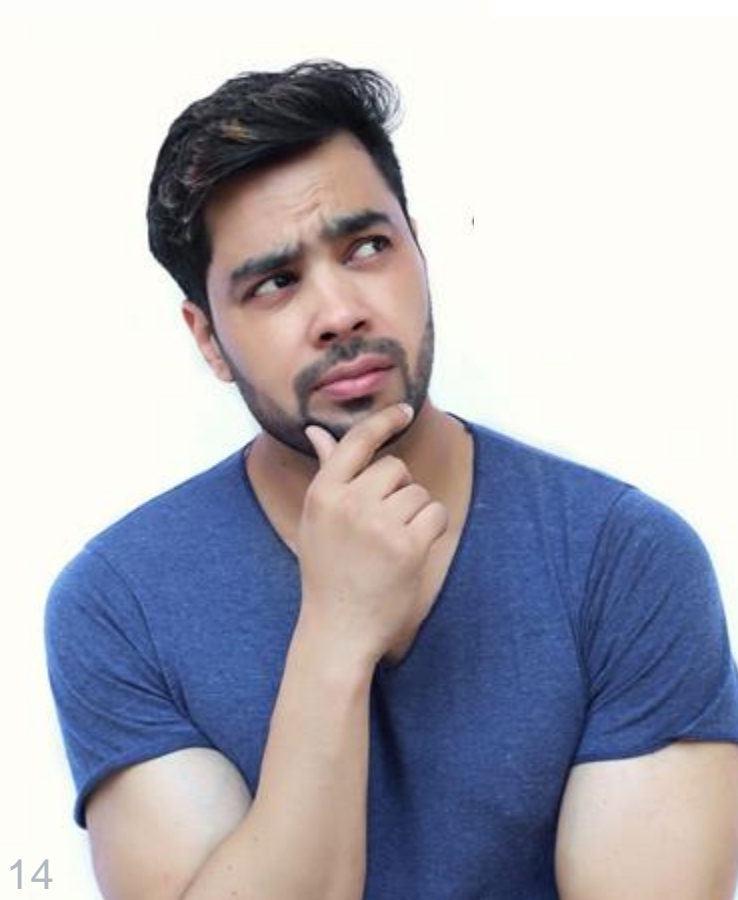

By the end of this section, you will be able to:

Describe new features, tools, and reports in the Illinois Works Reporting System (IWRS).

ILLINOIS

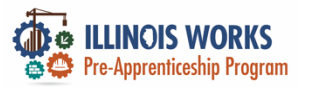

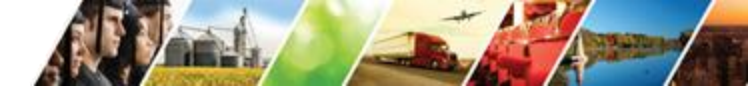

### **Training Set-up – Date Entry**

### PROVIDER INFO

| NGL.             |
|------------------|
| -                |
| Ville Street     |
| 1                |
| A DESIGNATION OF |
|                  |

ILLINOIS

| Appointments | File Uploads | Grantee Details | Training Programs |
|--------------|--------------|-----------------|-------------------|
|--------------|--------------|-----------------|-------------------|

#### COHORT DETAILS - CHICAGO TEST PROVIDER 1

Name

Cohort 1 - FY24

Fiscal Year

24

Upload Attendance Roster Export

Service NameStart DateInstructional ServiceImage: Comparison of the serviceModule 1 - Illinois Works Pre-apprenticeship Program<br/>Orientation (2 hours)Image: Comparison of the serviceModule 2 - Basic SafetyImage: Comparison of the service

Module 3 - Introduction to Construction Math

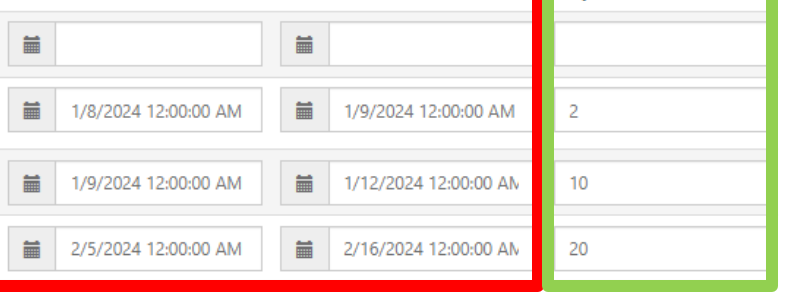

End Date

Required Total Hours

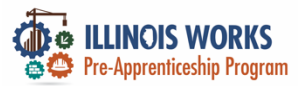

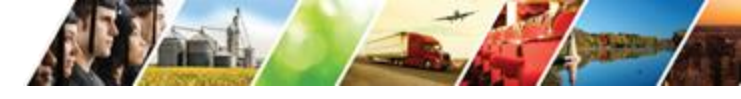

### **Bulk Upload Inquiries From Grantee CRM System**

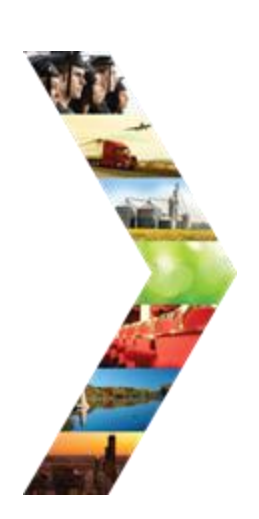

|                            |                      | 🕲 DASHBOA                          | RDS - & GROUPS      | 1 🖆     | ան 🗉           | HI, DMARTINEZ01+ |
|----------------------------|----------------------|------------------------------------|---------------------|---------|----------------|------------------|
|                            | WORKS F              | REPORTING SYSTE                    | М                   |         |                |                  |
| Participant Recruitmen     | t & Engagement       | Partner Engagement & Management    | Work Plan & Repor   | t       |                |                  |
| Name                       |                      |                                    |                     |         |                |                  |
| Intermediary/Provider      | Select               |                                    | ~                   |         |                |                  |
| Customer Status            | Select               |                                    | ~                   |         |                |                  |
| FY                         | Select a FY          |                                    |                     |         |                |                  |
| Cohort Name                | Select a Cohort N    | ame                                |                     |         |                |                  |
| WorkNet Id                 |                      |                                    |                     |         |                |                  |
| Search Export Stud         | dent Support Needs F | Report                             |                     | Up      | load Customers | Add Participant  |
| 10 🗸 entries per page      |                      |                                    |                     |         |                |                  |
| Customer Status            | + WorkN              | et Id 🔶 Last Name 🧍                | First Name          | + Provi | der 🔶          | Cohort 🔶         |
|                            |                      | Use the filters above to load a li | st of participants. |         |                |                  |
| No entries to show         |                      |                                    |                     |         |                | « < > »          |
| © 2025 - Illinois workNet® | - V: 2025.2.12.1 - E | NV: PROD                           |                     |         |                |                  |

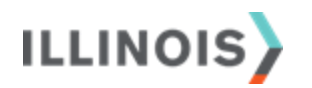

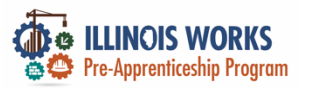

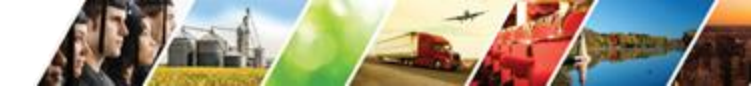

## **Bulk Upload Inquiries Continued**

|   |                                                                                                    | 🥝 DASHBOARDS+ 😕 GROUPS 💄 🚔 🗏 📶 HI, DMARTINEZ01+                                                                                                    |
|---|----------------------------------------------------------------------------------------------------|----------------------------------------------------------------------------------------------------|
|   | <b>L</b> ILLINOIS WORKS                                                                                                    | REPORTING SYSTEM                                                                                                    |
|   | Participant Recruitment & Engagement                                                                                                    | Partner Engagement & Management Work Plan & Report                                                                                                    |
|   | Example Add Participants spreadsheets<br>1. Enter the information in the sprea<br>2. To upload, click "Choose File," sele<br>3. Review the listing for correctness t | can be fou d here: Excel<br>dsheet. All neros are required except for StreetAddress2; all field names and state abbreviations are case sensitive,<br>ct the saved file from your computer, choose a provider, then click upload.<br>hen click "Submit"; if errors are found, correct and re-upload. |
| ř | File to Upload Provider * Select Upload                                                                                                    | No file chosen                                                                                                    |
|   | © 2025 - Illinois workNet® - V: 2025.2.12.                                                                                                    | 1 - ENV: PROD                                                                                                    |
|   |                                                                                                    |                                                                                                    |

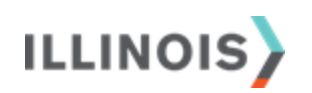

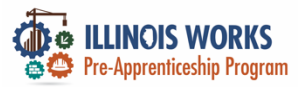

 🕑 DASHBOARDS+ 🛛 🚢 GR

### **IWRS** Application

### **L**ILLINOIS WORKS REPORTING SYSTEM APPLI

|                                                       | ⊘ DASHBOARDS- ▲ GROUPS ,                                                                     | Demogra                                                      | phic & Contact Information       | Education |
|-------------------------------------------------------|----------------------------------------------------------------------------------------------|--------------------------------------------------------------|----------------------------------|-----------|
| Overview Intake Training/Se                           | KS REPORTING SYSTEM INTAKE/RE rvices Program Completion/Follow-Up Transcript/Progress Report | What is your current<br>employment status? *                 | Select                           | ~         |
| INTAKE/REFERRAL                                       |                                                                                              | Have you worked in the<br>construction industry<br>before? * | ○ <sub>Yes</sub> ○ <sub>No</sub> |           |
| Profile: 02052025 Test<br>Email 02052025@illinois.gov | 1. Complete Application<br>Prescreening Information<br>Complete Application With Customer    | Are you currently<br>employed by this<br>employer? *         | ○ <sub>Yes</sub> ○ <sub>No</sub> |           |
| DOB 1/1/2000                                          | Upload proof of eligibility                                                                  | Current or Most Recent<br>Employer Name *                    |                                  |           |
| See All Participant Summary Tools                     | 2. Complete interview using the interview sheet Selected for an interview                    | Start Date *                                                 | μ χος/χος/χοοος                  |           |
| Assessments                                           | Upload interview sheet                                                                       | End Date                                                     | xx/xx/xxxx                       |           |
| Attendance<br>Case Notes                              | Add/Edit Interview Information                                                               | Job Title *                                                  |                                  |           |
|                                                       | 3. Enter enrollment status                                                                   |                                                              |                                  |           |

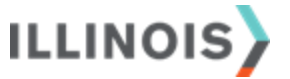

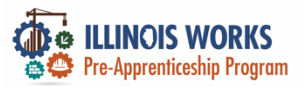

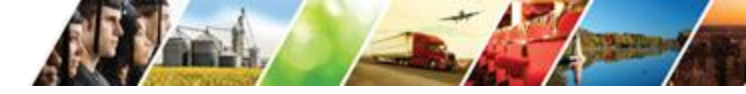

### **Eligibility Documents**

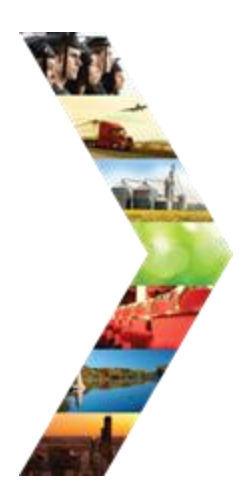

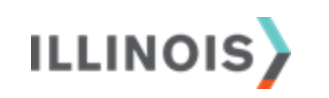

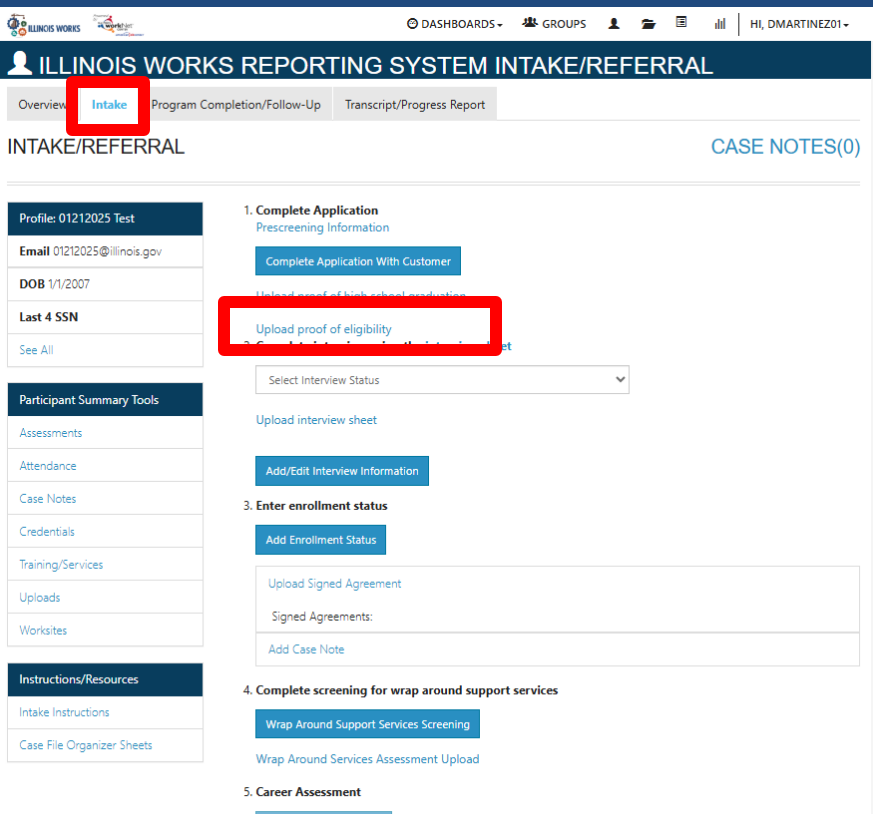

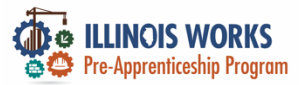

### Wrap-Around Service Assessment - UPLOAD

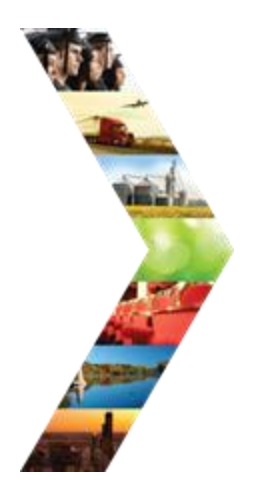

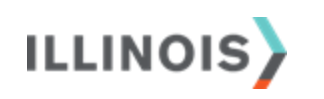

|                             | 😕 DASHBOARDS 🗸                                      | 🕸 GROUPS 💄 🖀 🗉 📶 HI, DMARTINEZ01+               |    |
|-----------------------------|-----------------------------------------------------|-------------------------------------------------|----|
| LILINOIS WORK               | S REPORTING SYSTEM IN                               | TAKE/REFERRAL                                   |    |
| Overview Intake Program Co  | ompletion/Follow-Up Transcript/Progress Report      |                                                 |    |
| INTAKE/REFERRAL             |                                                     | UPLOAD FILE                                     | ×  |
| Profile: 01212025 Test      | 1. Complete Application<br>Prescreening Information | File                                            |    |
| Email 01212025@illinois.gov | Complete Application With Customer                  | Choose File No file chosen                      |    |
| DOB 1/1/2007                | Upload proof of high school graduation              | File Types Accepted: .xls,.xlsx,.pdf,.doc,.docx |    |
| Last 4 SSN                  | Upload proof of eligibility                         | Description                                     |    |
| See All                     | 2. Complete interview using the interview sheet     |                                                 |    |
| Participant Summary Tools   | Select Interview Status                             | _                                               |    |
| Assessments                 | Upload interview sheet                              |                                                 |    |
| Attendance                  | Add/Edit Interview Information                      | Upload                                          |    |
| Case Notes                  | 3. Enter enrollment status                          |                                                 |    |
| Credentials                 | Add Enrollment Status                               | 1                                               |    |
| Training/Services           | Listend Signed Assessed                             |                                                 |    |
| Uploads                     |                                                     |                                                 |    |
| Worksites                   | Add Care Note                                       |                                                 |    |
| Instructions/Resources      |                                                     |                                                 |    |
| Intake Instructions         | 4. Complete screening for wrap around support s     | eer viels                                       |    |
| Case File Organizer Sheets  |                                                     |                                                 |    |
|                             | Wrap Around Services Assessment Upload              |                                                 |    |
|                             |                                                     |                                                 | 20 |

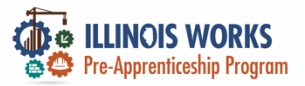

W.A

I

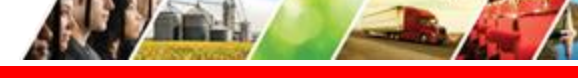

#### DRIVER'S EDUCATION FEES

| S. – Cond | Uctor Uctor  | le to cover<br>our lilinois<br>pletion of<br>program?            |
|-----------|----------------------------------------------------------------------------------------------------|------------------------------------------------------------------|
|           | O DASE DASE DASE DASE DASE DASE DASE DASE                                                                                                    | le to cover<br>wing your Select Response 🗸                       |
|           | INTAKE/REFERRAL Interview intake Program Completion/Follow-Up Iranscript/Progress to Interview intake Program Completion/Follow-Up Iranscript/Progress to Interview Interview In | to manage<br>oudgeting, Select Response V<br>gement? *           |
|           | Profile:     01212025 Test     1. Complete Application<br>Prescreening Information     DIGITAL LITERACY:<br>Do you feel confident in your ability<br>computer or table to perform job fun<br>submitting a time card, navigating the in<br>creating a word of       DOB 1/1/2007     Uplead proof of binb school graduaters     Display a state card and a state card and a                                                                      | ty to use a<br>locitions like Select Response V<br>focument?     |
|           | Last 4 SSN<br>Upload proof of eligibility<br>See All Select Interview Status<br>Select Interview Status                                                                                                    | D SUPPORT SERVICES:<br>uld ensure<br>of the pre- Select Response |
| 7         | Participant Summary Tools         Upload interview sheet         CONDUCTOR NAME           Assessments         Add/Edit Interview Information         Conducts                                                                                                    | or Name *                                                        |
|           | Case Notes     3. Enter enrollment status       Credentials     Add Enrollment Status                                                                                                    |                                                                  |
|           | Upload Signed Agreement       Uploads       Worksites       Add Case Note                                                                                                    | Save Close                                                       |
|           | Instructions/Resources         4. Complete screening for wrap around support ervices           Intake Instructions         Wrap Around Support Services Screening                                                                                                    |                                                                  |
|           | Case rije Organizer Sneets<br>5. Career Assessment<br>Add Career Assessment                                                                                                    | 21                                                               |

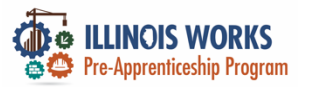

## **Auto-Populating Barrier Reduction Services**

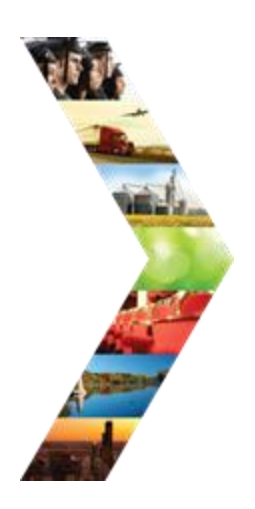

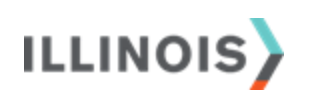

| Goal                           | Related Steps                                                          | Category       | Start Date | Due Date  | Status                             |
|--------------------------------|------------------------------------------------------------------------|----------------|------------|-----------|------------------------------------|
| Training<br>Services           | Show Next Steps                                                        | Career<br>Plan | 2/10/2025  | 3/11/2025 | On Track                           |
| Program<br>Stipend             | Show Next Steps                                                        | Career<br>Plan | 3/4/2025   | 3/5/2025  | Not Started                        |
| Wrap Around<br>Services        | Hide Next Steps                                                        | Career<br>Plan |            |           | Not Started                        |
|                                | Digital Literacy                                                       |                |            |           | Planned/Not<br>Started (Scheduled) |
|                                | Transportation                                                         |                |            |           | Planned/Not<br>Started (Scheduled) |
| Transition<br>Services         | Hide Next Steps                                                        | Career<br>Plan |            |           | Not Started                        |
|                                | Assistance with completing an<br>apprenticeship program<br>application |                |            |           | Planned/Not<br>Started (Scheduled) |
|                                | Career Information                                                     |                |            |           | Planned/Not<br>Started (Scheduled) |
|                                | Interview Prep                                                         |                |            |           | Planned/Not<br>Started (Scheduled) |
|                                | Resume Prep                                                            |                |            |           | Planned/Not<br>Started (Scheduled) |
| Student<br>Support<br>Services | Hide Next Steps                                                        | Career<br>Plan |            |           | Not Started                        |
|                                | Retake Assessment                                                      |                |            |           | Planned/Not<br>Started (Scheduled) |
|                                | Tutoring                                                               |                |            |           | Planned/Not<br>Started (Scheduled) |
|                                | Make-up Session(s)                                                     |                |            |           | Planned/Not<br>Started (Scheduled) |

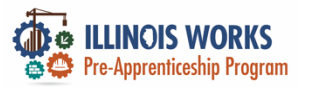

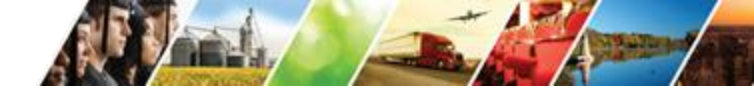

### **Tracking Barrier Reduction Costs**

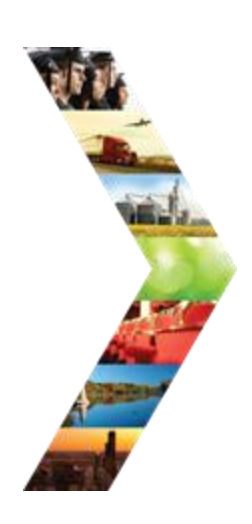

| Constanting of the second second seco |                      |                                                      | O DASHBO         | ARDS -        | 🐣 GROUP         | s 👤           |                   | dil 🛛 Hi, C | OMARTINEZ    | Z01 <del>-</del> |
|----------------------------------------------------------------------------------------------------|----------------------|------------------------------------------------------|------------------|---------------|-----------------|---------------|-------------------|-------------|--------------|------------------|
| L CAREER PLAN                                                                                                    |                      | JSTOME                                               | ER SE            | RVIC          | CE              |               |                   |             |              |                  |
| Overview Intake/Referral Trai                                                                                                    | ning/Services        | rogram Complet                                       | ion/Follow-U     | ql            |                 |               |                   |             |              |                  |
| Status (Default) Service Provider                                                                                                    | Dollar Value of      | Service                                              |                  |               |                 |               |                   |             |              |                  |
| Career Plan / Add Activities/Services /                                                                                                    | Edit Customer Servic | e                                                    |                  |               |                 |               |                   |             |              |                  |
| EDIT CUSTOMER SER                                                                                                    | VICE                 |                                                      |                  |               |                 |               |                   |             |              |                  |
| Profile: 02052025 Test                                                                                                    | Driver's Educati     | on Lessons                                           |                  |               |                 |               |                   |             |              |                  |
| Email 02052025@illinois.gov                                                                                                    | Add Service C        | lost                                                 |                  |               |                 |               |                   |             |              |                  |
| DOB 1/1/2000                                                                                                    |                      |                                                      |                  |               |                 |               |                   | Current     | Total: \$12! | 5.00             |
| Last 4 SSN                                                                                                    | Current Servio       | <u>ce Costs</u>                                      |                  |               |                 |               | Coarshi [         |             |              | 7                |
| See All                                                                                                    |                      |                                                      | Dollar           |               |                 |               | Search:           |             |              |                  |
|                                                                                                    | Payment<br>Method    | Service 🔶<br>Description                             | Amount<br>/ Unit | Total<br>Cost | Payment<br>Date | Updated<br>By | Date 💧<br>Updated | •<br>Edit   | Delete       |                  |
|                                                                                                    | Other                | Transportation<br>- Driver's<br>Education<br>Lessons | \$125.00         | 1             | \$125.00        | 2/10/2025     | Dan<br>Martinez   | 2/23/2025   | 1            | ×                |
|                                                                                                    | Showing 1 to         | o 1 of 1 entry                                       |                  |               |                 |               |                   | •           | < 1 > :      | 20               |

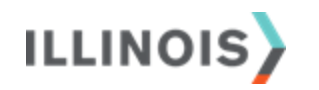

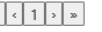

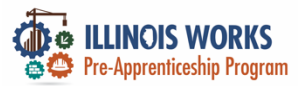

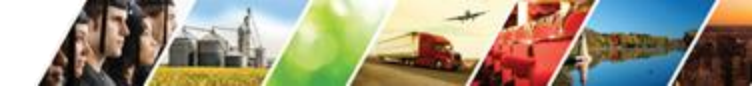

## **IWRS: Training Services Report**

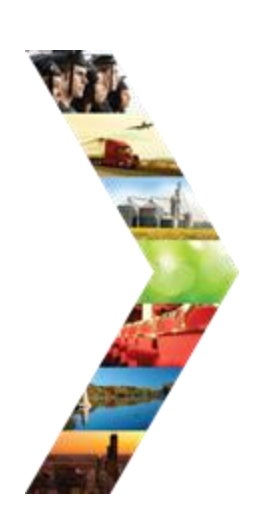

| A Contraction of the Contraction of the Contraction | O DASHBOARD                 | S - ▲ GROUPS | 1 |  | dil | HI, DMARTINEZ01 - |
|----------------------------------------------------------------------------------------------------|-----------------------------|--------------|---|--|-----|-------------------|
| III REPORTS                                                                                                    |                             |              |   |  |     |                   |
| Project/Category                                                                                                    |                             |              |   |  |     |                   |
| Illinois Worknet                                                                                                    | ~                           |              |   |  |     |                   |
| Case Note Deletion Request Report                                                                                                    |                             |              |   |  |     |                   |
| Case Note Deletion Request Report                                                                                                    |                             |              |   |  |     |                   |
| Primary User: Program Super Admin Users                                                                                                    |                             |              |   |  |     |                   |
| Purpose: Review case note delete requests for va                                                                                                    | lid and acceptible reasons. |              |   |  |     |                   |
|                                                                                                    |                             |              |   |  |     |                   |

#### ILLINOIS WORKNET STATISTICS REPORTS

| IWRS: Training Services Report |  |
|--------------------------------|--|
|                                |  |

Verification Management Report

IWDS Customers without Illinois workNet Accounts

View a list of IWDS customers who do not have an Illinois workNet account created.

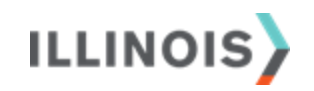

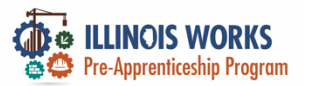

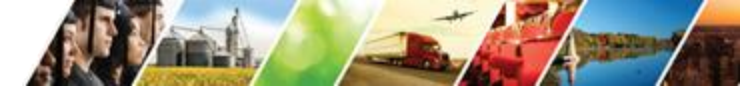

## **IWRS: Training Services Report**

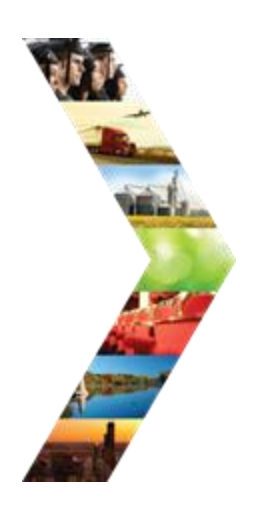

| ILLINOIS |
|----------|
|----------|

|                                  |                        |                                  |                           |                                                  | O DASHBOARDS -                  | A GROUPS         | -   |               |                    |  |
|----------------------------------|------------------------|----------------------------------|---------------------------|--------------------------------------------------|---------------------------------|------------------|-----|---------------|--------------------|--|
| III TRAINING SER                 |                        |                                  | SER                       | EDIT PARTICIPANTS                                |                                 |                  | ×   |               |                    |  |
| Back to Reports                  |                        |                                  |                           | Full Name                                        | 2232025 Test                    |                  |     |               |                    |  |
| IL                               | Works                  |                                  |                           | Activity                                         | Module 103 – Intro to Han       | d Tools          |     |               | ~                  |  |
| Activity                         |                        |                                  | Tesle                     | Status                                           | Planned/Not Started (Scheduled) |                  |     |               |                    |  |
| Module 103 – Intro to Hand Tools |                        |                                  | IOOIS                     | Service Start Date                               | 03/03/2025                      |                  |     |               | ¥                  |  |
|                                  | Start Date Begin Kange |                                  | Service End Date          | 03/04/2025                                       |                                 |                  |     |               |                    |  |
| Filter Export Upload Custon      |                        | Hours Required                   | 12.00                     |                                                  |                                 |                  |     |               |                    |  |
|                                  |                        | Total Attendance Hours           | 0                         |                                                  |                                 |                  |     |               |                    |  |
|                                  |                        | Customer <sup>†</sup><br>Name Ac |                           | Make up Session was Attended                     | Select                          |                  | ~   | ke-Up<br>sion |                    |  |
|                                  |                        |                                  | Activ                     | Assessment Name                                  | Enter an Assessment Name        |                  |     | ;<br>ended    | Assessment<br>Name |  |
|                                  | Edit                   | Jerry Apple                      | Mc<br>103                 | Assessment Score                                 | Enter an Assessment Score       |                  |     |               |                    |  |
|                                  |                        |                                  | to I<br>To                | Assessment Date                                  | Select Assessment Date          |                  |     |               |                    |  |
|                                  | Edit                   | 02052025<br>Test                 | Mc<br>103<br>to (<br>fc   |                                                  | C                               | Close Save Chang | ges |               |                    |  |
|                                  | Edit                   | 2232 25 Test                     | Mo<br>103 -<br>to H<br>To | inte<br>Intro Planned/Not<br>Iand Started<br>ols | 2025 03/04/2025 12.0            | 00               |     |               |                    |  |

25

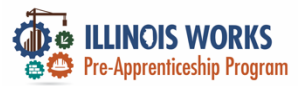

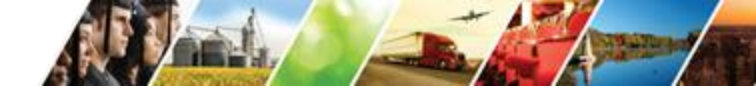

### **Bulk Attendance Upload**

🕲 DASHBOARDS - 🖉 GROUPS 🚽

v

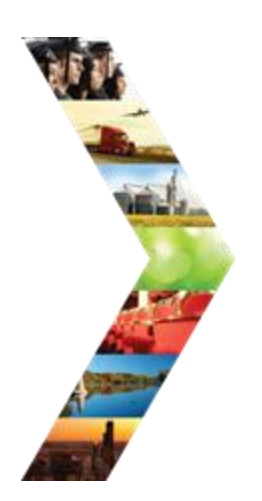

### III IMPORT TRAINING SERVICE CUSTOMERS

Default spreadsheets can be found here:

Import Training Service Customers Excel Template

Select

All

Upload

- 1. Enter the information in the spreadsheet. All field names are case sensitive
- To upload, click "Choose File," select the saved file from your computer, choose a provider,, select which type o upload.
- 3. Review the listing for correctness then click "Submit"; if errors are found, correct and re-upload.

| - | -  |     | - |
|---|----|-----|---|
|   |    |     |   |
|   | ~~ | ~~~ |   |
|   |    |     |   |
|   |    |     |   |

Choose File No file chosen

Provider \*

Cohort \*

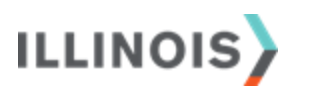

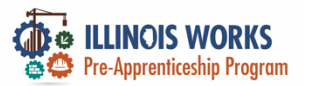

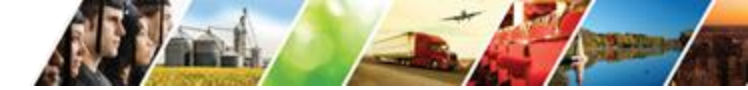

### **Program Completion – Resume Upload**

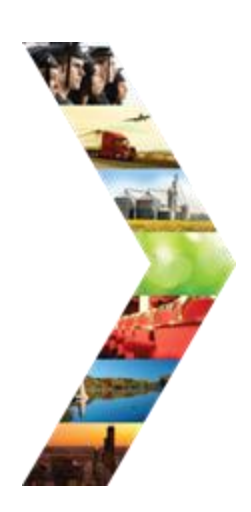

ILLINOIS

|                              | 0                                                                         | DASHBOARDS 🗸 🛎 GROUPS 💄                                                       | 🖀 🗏 📶 HI, DMARTINEZ01+                                                    |  |  |  |
|------------------------------|---------------------------------------------------------------------------|-------------------------------------------------------------------------------|---------------------------------------------------------------------------|--|--|--|
| L ILLINOIS WORK              | S REPORTING SY                                                            | STEM FOLLOW-U                                                                 | Р                                                                         |  |  |  |
| Overview Intake Training/Ser | vice Program Completion/Follow                                            | -Up ranscript/Progress Report                                                 |                                                                           |  |  |  |
| FOLLOW-UP                    |                                                                           |                                                                               | CASE NOTES(0)                                                             |  |  |  |
| Profile: 02052025 Test       | Enter Program Completion Status                                           |                                                                               |                                                                           |  |  |  |
| Email 02052025@illinois.gov  | Add Completion Status                                                     |                                                                               |                                                                           |  |  |  |
| DOB 1/1/2000                 | Upload Participant Resume                                                 |                                                                               |                                                                           |  |  |  |
| Last 4 SSN                   | Resume on file:                                                           |                                                                               |                                                                           |  |  |  |
| See All                      |                                                                           |                                                                               |                                                                           |  |  |  |
| Participant Summary Tools    | Add Case Note                                                             |                                                                               |                                                                           |  |  |  |
| Assessments                  | Current Completion Status: Enrolled                                       | 1                                                                             |                                                                           |  |  |  |
| Attendance                   | PRIMARY TRANSITION                                                        | SECONDARY TRANSITION                                                          | SECONDARY TRANSITION                                                      |  |  |  |
| Case Notes                   | Complete & In Transition                                                  | Complete & In Transition                                                      | • Complete & In Transition                                                |  |  |  |
| Credentials                  | <ul> <li>Planning to Enter a DOL<br/>Registered Apprenticeship</li> </ul> | <ul> <li>Not Planning to Enter a DOL<br/>Registered Apprenticeship</li> </ul> | <ul> <li>Planning to Enter a DOL<br/>Registered Apprenticeship</li> </ul> |  |  |  |
| Training/Services            | <ul> <li>Program</li> <li>Applied to DOL</li> </ul>                       | <ul> <li>Opened a small</li> </ul>                                            | <ul> <li>Program</li> <li>Planning to apply for a</li> </ul>              |  |  |  |
| Uploads                      | Registered<br>Apprenticeship                                              | <ul> <li>business</li> <li>Pursuing employment</li> </ul>                     | DOL apprenticeship                                                        |  |  |  |
| Worksites                    | <ul><li>Program</li><li>On the waitlist for DOL</li></ul>                 | only<br>• Other                                                               |                                                                           |  |  |  |
|                              | Registered                                                                |                                                                               |                                                                           |  |  |  |

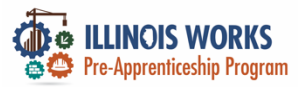

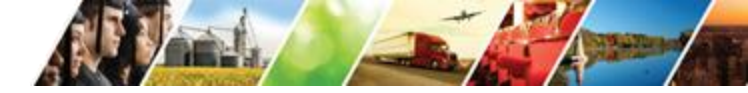

### **Participant Exit Dates**

| VIEL |
|------|
|      |
|      |
|      |

ILLINOIS

|   |                                                  | @ DAS                                         | SHBOARDS 🗸 😃 GROUPS 💄    |   | III HI, DMARTINEZ01+ |       |
|---|--------------------------------------------------|-----------------------------------------------|--------------------------|---|----------------------|-------|
|   |                                                  | NORKS REPORTING SYS                           | TEM FOLLOW-UF            | ) |                      |       |
|   | Overview Intake                                  | Training/Service Program Completion/Follow-Up | anscript/Progress Report |   |                      |       |
|   | FOLLOW-UP                                        |                                               |                          |   | CASE NOTES(0)        |       |
|   | Profile: 02052025 Test<br>Email 02052025@illinoi | s.gov                                         |                          |   | C                    |       |
| Ť |                                                  |                                               |                          |   |                      |       |
|   | ADD STATUS                                       |                                               |                          |   |                      | ×     |
|   | Completion Status *                              | Select                                        | ~                        |   |                      |       |
| I | What is your post-program<br>transition plan? *  | Select Status                                 | ~                        |   |                      | D     |
|   | Final Status Date *                              | 02/21/2025                                    |                          |   |                      |       |
|   |                                                  |                                               |                          |   |                      |       |
|   |                                                  |                                               |                          |   | Save                 | Close |
|   | Last 4 SSN                                       | Resume on file:                               |                          |   |                      |       |

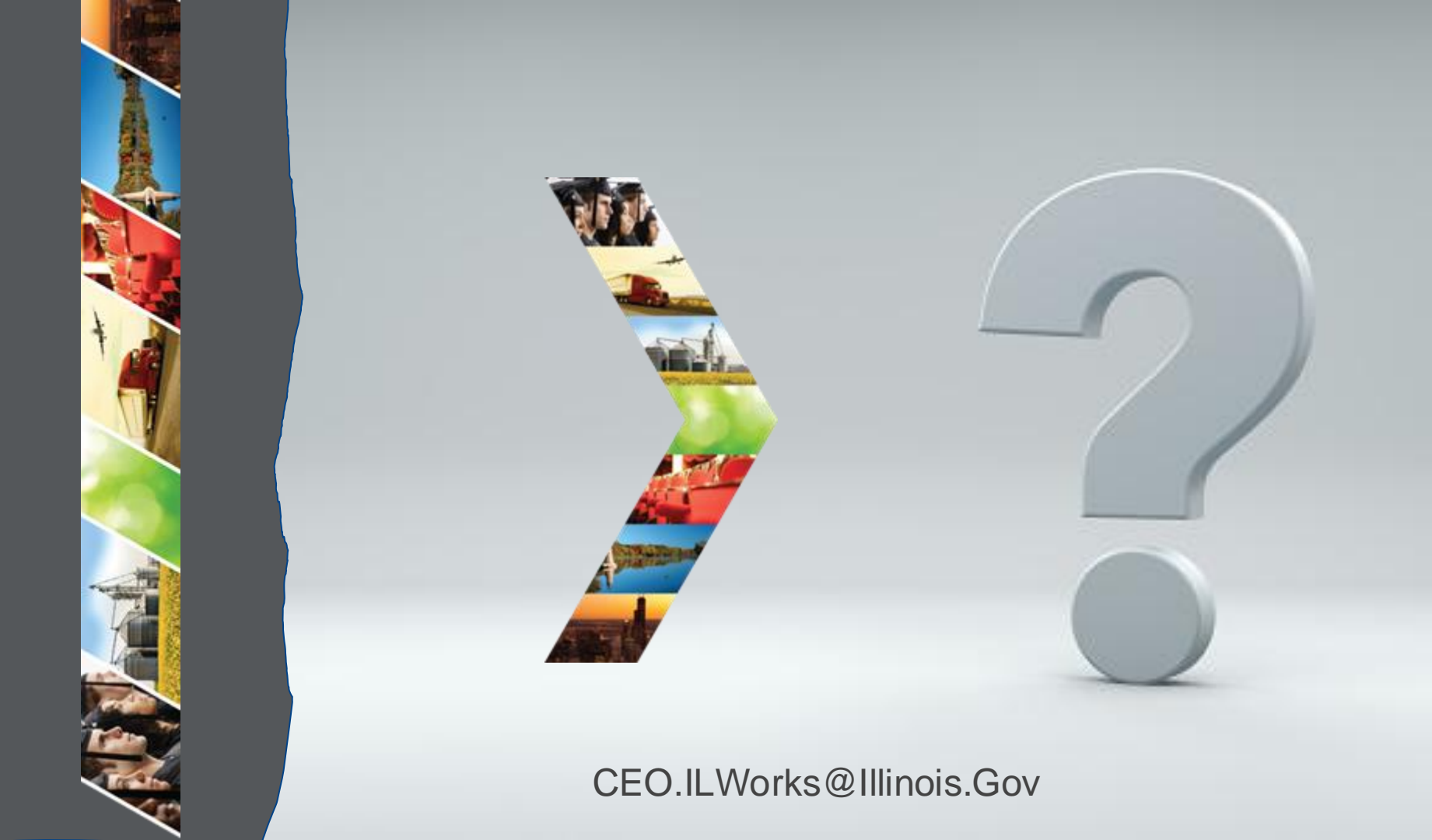

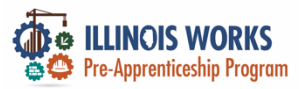

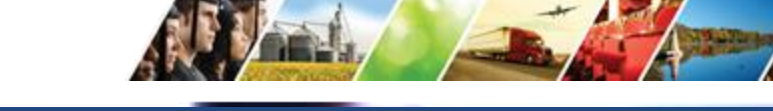

### **Demonstration**

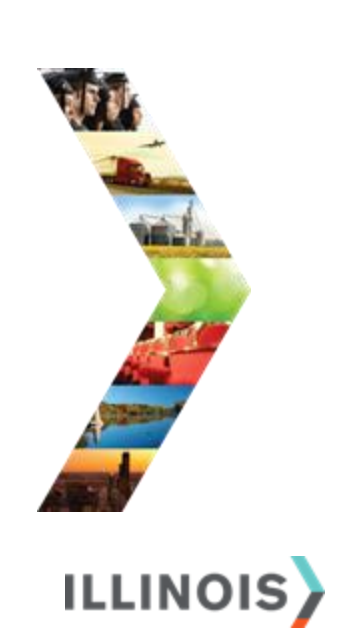

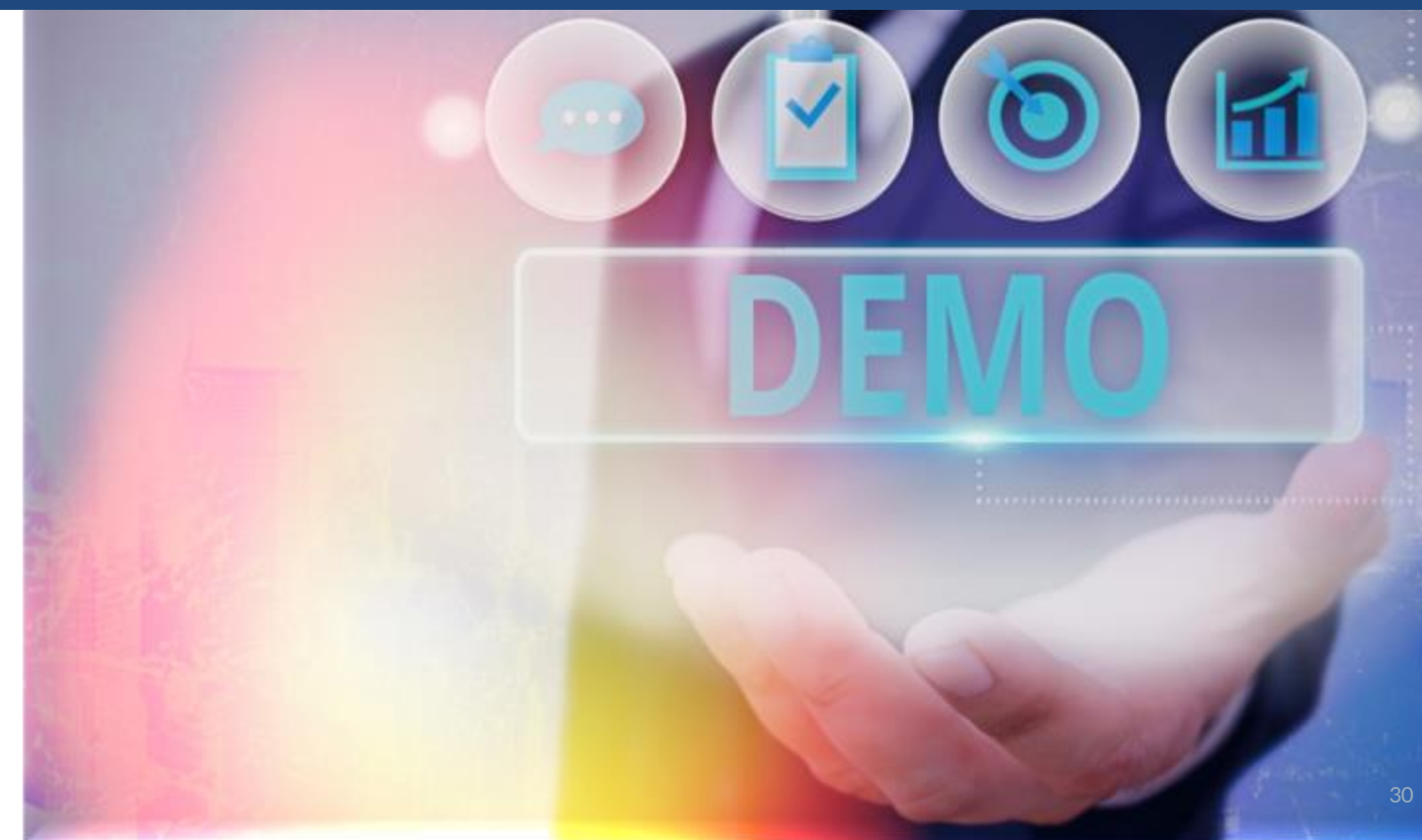

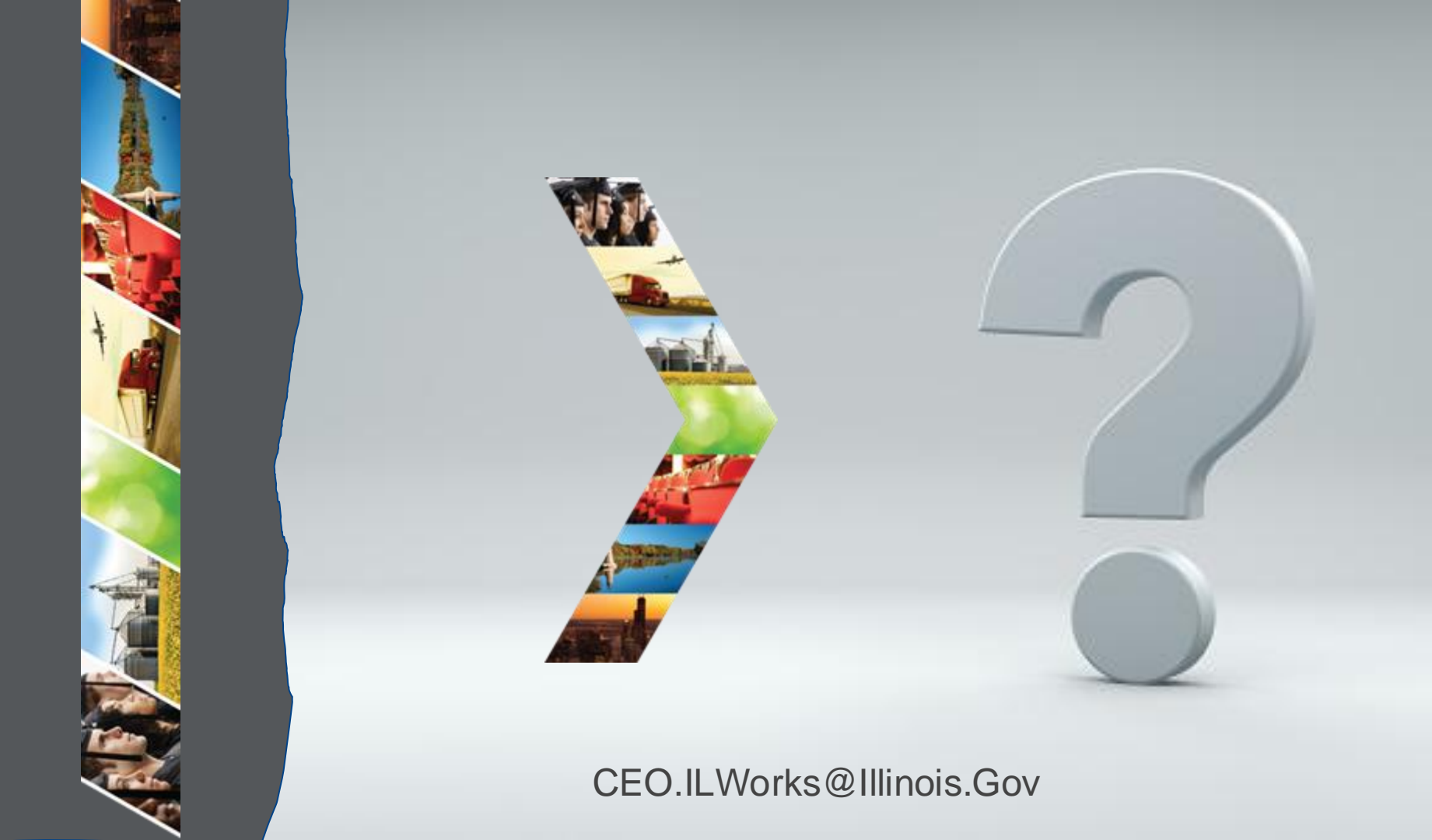

![](_page_31_Picture_0.jpeg)

# Mentimeter

On the right-hand of your Webex screen click the blue **Continue** button.

Once you click the button the Mentimeter app will show in the Multimedia viewer.

![](_page_31_Picture_5.jpeg)

![](_page_31_Figure_6.jpeg)

The host or presenter would like Webex Meetings to open a website on your computer. Cisco is not responsible for the content or availability of external sites. We recommend that you make sure this website content is from a trusted source. If you view this page or go to this site, you will be subject to the privacy policy and terms and conditions of the destination site.

Destination site: https://www.menti.com/hpbig2ye4r

![](_page_31_Picture_9.jpeg)

×

![](_page_31_Picture_10.jpeg)

### Illinois Works ~ Check-In

![](_page_32_Picture_1.jpeg)

![](_page_32_Picture_2.jpeg)

![](_page_32_Picture_3.jpeg)

![](_page_32_Picture_4.jpeg)

![](_page_33_Picture_0.jpeg)

# Section 4: IWRS Features Rolling Out For 2025

By the end of this section, you will be able to:

Describe new features, tools, and reports in the Illinois Works Reporting System (IWRS) that will be debuting after the Spring of 2025.

![](_page_33_Picture_5.jpeg)

![](_page_34_Picture_0.jpeg)

![](_page_34_Picture_1.jpeg)

### Planned Updates for 2025

![](_page_34_Picture_3.jpeg)

![](_page_35_Picture_0.jpeg)

### **How Changes Are Released**

ILWPP has secured dedicated developers at SIU to work on IWRS development priorities.

The ILWPP team will continue to update grantees via Technical Bulletins through the year as new updates are released.

Please keep in mind that you can also request technical assistance from your ILWPP Grant Manager who will then refer you to SIU's technical assistance for more complex matters, if they need to.

![](_page_35_Picture_5.jpeg)

![](_page_36_Picture_0.jpeg)

![](_page_37_Picture_0.jpeg)

ILLINOIS WORKS Pre-Apprenticeship Program

# Mentimeter

On the right-hand of your Webex screen click the blue **Continue** button.

Once you click the button the Mentimeter app will show in the Multimedia viewer.

![](_page_37_Picture_5.jpeg)

✓ Multimedia Viewer

 ✓

 ✓

 ✓

 ✓

 External Site

The host or presenter would like Webex Meetings to open a website on your computer. Cisco is not responsible for the content or availability of external sites. We recommend that you make sure this website content is from a trusted source. If you view this page or go to this site, you will be subject to the privacy policy and terms and conditions of the destination site.

Destination site: https://www.menti.com/hpbig2ye4r

![](_page_37_Picture_9.jpeg)

×

![](_page_38_Picture_0.jpeg)

![](_page_38_Picture_1.jpeg)

### Feedback ~ We want to hear from you

![](_page_38_Picture_3.jpeg)

![](_page_38_Picture_4.jpeg)

# Thank you, and we are glad to have you as part of our provider network!

![](_page_39_Picture_1.jpeg)

Illinois Department of Commerce & Economic Opportunity JB Pritzker, Governor